## Change default pdf reader mac

## Change default pdf reader mac

Rating: 4.7 / 5 (2974 votes)

Downloads: 40876

CLICK HERE TO DOWNLOAD>>>https://tds11111.com/7M89Mc?keyword=change+default+pdf+reader+mac

SelectRight-click any PDF on your computerHover your cursor over Open With in the pop-up menu to see your current default viewer. The current default app appears to the rightClick the current default app. Choose Yes in the following box to make Adobe Reader as the default PDF viewer on your Mac. MethodChange Default PDF Viewer on Mac via Get Info Select any PDF file on your Mac and CTRL-click on it. If the tab is closed, expand it by clicking on the small grey arrow beside it. To set Foxit PDF Reader for MAC as the new default This video illustrates how to change the default PDF reader on MacBook Pro to desired PDF reader 1 Change the Default PDF Reader to PreviewChange the Default for Other File TypesOpen Only Select Files in Preview. Here's how to change the default PDF viewer for each of these operating systems. Open the app then. It will be displayed at the top, above a faint gray line. StepIn the pop-up window, look for the "Open With: " menu. Change from Microsoft Edge to the Acrobat PDF viewer: Right-click General. Run the installer and finish the installation. Change the Default PDF Reader to Preview Right click the PDF file, and tap Get Info. Click Open With, and select PDF Reader in the dropdown box. Follow. This To Change Default PDF Viewer on Mac. StepTap the PDF file with two fingers or right-click to invoke the contextual menu. Help CenterUpdated. A list of apps will appearClick Adobe Acrobat Reader DC For macOS, it's Preview. How to set Foxit PDF Reader for MAC as Default PDF Reader. Step4 Grab a free copy of Adobe Acrobat DC Reader, download the installer. StepMove the cursor to Get Info and click. Click on Change All to ensure that Adobe Reader is the default tool to Scroll down and click Choose default app by file typeScroll down to find the ".pdf" format. Select Get Info from the drop down list of options that appears: In the Get Info dialog box that appears, click on the drop down menu for Open With and select Adobe Acrobat Reader from the list of applications available.

Difficulté Difficile

Ourée 628 minute(s)

Catégories Art, Mobilier, Robotique

Ocout 717 USD (\$)

## Sommaire Étape 1 -Commentaires

| Matériaux | Outils |
|-----------|--------|
| Étape 1 - |        |
|           |        |